## Учет услуг

Медицинская информационная система «Ника». Работа с финансовой отчетностью.

Как устроен учет услуг в МИС «Ника».

Открываем странички для работы с финансами клинки.

Работа с договорами.

Создаем новый договор.

Редактируем параметры договора.

Удаляем договор.

Работа с прейскурантами.

Создаем новый прейскурант.

Удаляем прейскурант.

Редактируем прейскурант.

Добавление новых услуг.

Добавление неклассифицированных в КМУ и ПМУ услуг.

Формируем финансовый отчет.

## blank

Как устроен учет услуг в МИС «Ника».

- За каждым пациентом в регистратуре закрепляются источники оплаты услуг (платные услуги, договора ОМС или ДМС, договора с юридическими лицами).
- В прейскурантах хранятся сведения об услуге код, название, стоимость и вид электронной медицинской запись в электронной истории болезни, к которой привязана услуга. Например, услуга «Прием (осмотр, консультация) врача - гастроэнтеролога первичный» с кодом 01.004.01 и ценой 800 руб. привязана к записи «Осмотр гастроэнтеролога первичный» в разделе «осмотры специалистов» электронной истории болезни пациента. Алгоритм учета услуг (при оплате услуги послее ее оказания):
- Пациент приходит на прием к врачу или на исследование в кабинет.
- Медицинский сотрудник создает запись в электронной карте пациента, заносит данные и блокирует запись.
- У регистратора в списке пациентов с незарегистрированными услугами появляется фамилия пациента и в его карте появляется напоминание о незарегистрированной услуге, соответствующей записи в карте.
- Регистратор (администратор на ресепшн) регистрирует услугу, выбрав доступный для этого пациента источник оплаты.
- В карте пациента появляется незаблокированная запись «счет». Регистратор печатает счет (акт оказания услуг), пациент его подписывает и оплачивает (в случае платных

## услуг).

 Счет блокируется. Услуга заносится в общий реестр оказанных услуг. После блокировки удалить счет и услугу из реестра может только директор клиники или его заместитель, пометив счет как ошибочный.

Открываем странички для работы с финансами клинки.

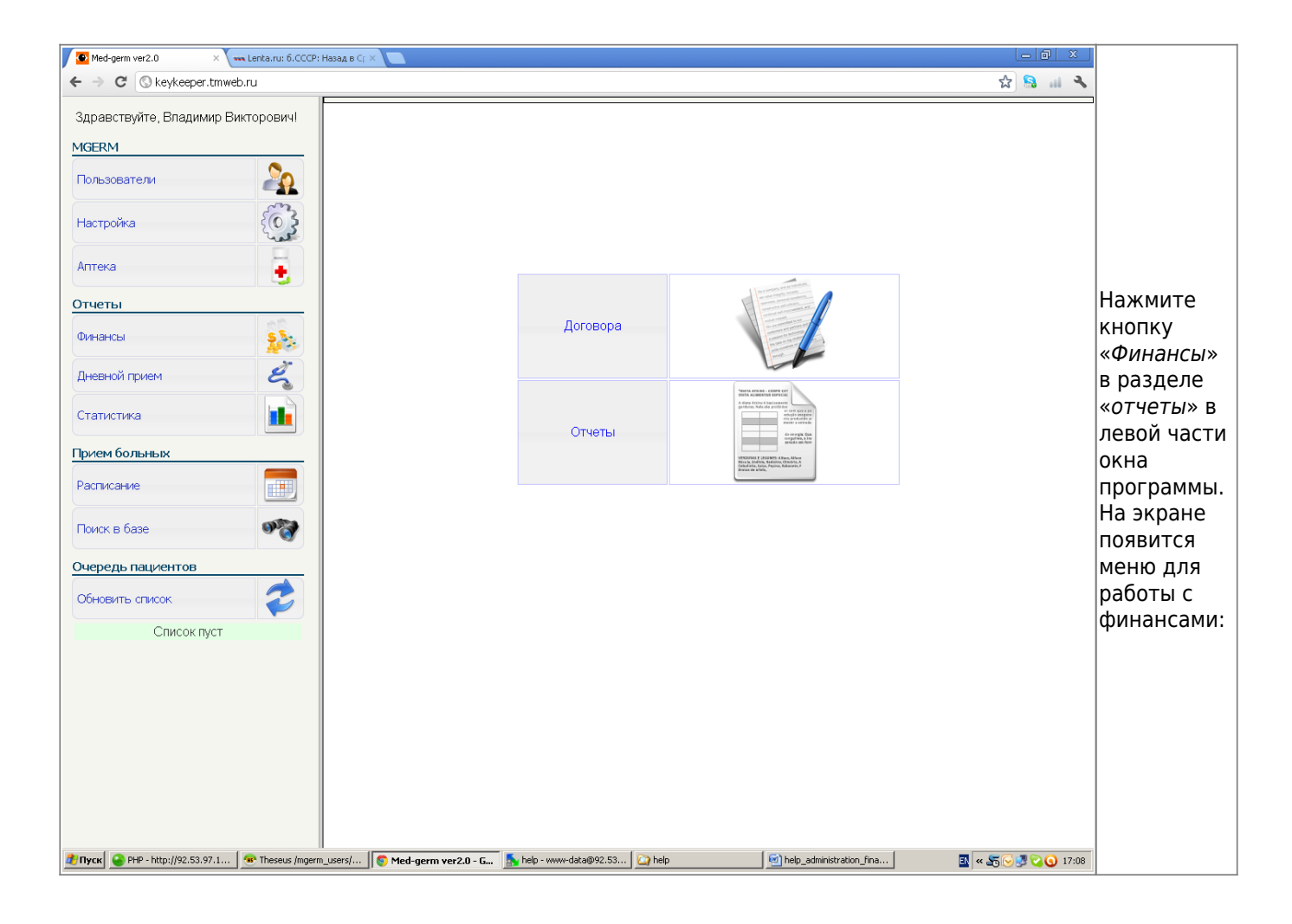

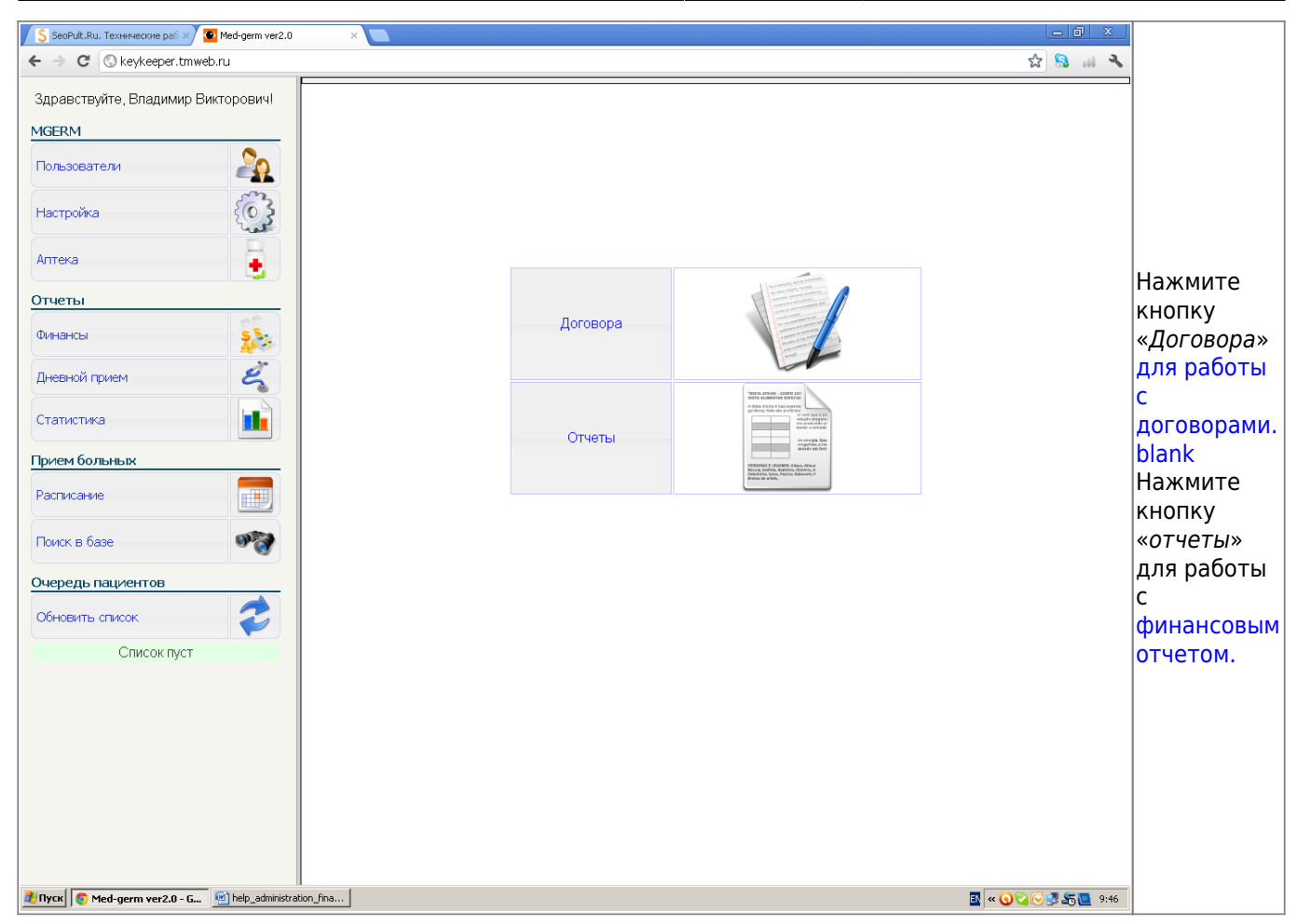

Работа с договорами.

Last update: 20-05-2024 08:58

expert:old:prices:reports http://mgdemo.ru:5555/doku.php?id=expert:old:prices:reports

|                                                                                |                                | Презентация1 - Microso                                                                                                    | ft PowerPoint                         |                                                                                |                   |                         | _ D X          |
|--------------------------------------------------------------------------------|--------------------------------|----------------------------------------------------------------------------------------------------|---------------------------------------|--------------------------------------------------------------------------------|-------------------|-------------------------|----------------|
| Главная Вставка Диз                                                            | зайн Анимация Показ сла        | йдов Рецензирование Вид                                                                                                    |                                       |                                                                                |                   |                         | 0              |
| Макет                                                                          | • 14 ·                         | · A Ă ❷ E · E · Ē Ē Ē Ē ·                                                                                                    |                                       |                                                                                |                   | \Delta Заливка фигуры т | Найти          |
| Вставить Создать Восстан                                                       | новить<br>Ж. К. Ч. аbe S. AV   |                                                                                                    |                                       | С Упорядочи                                                                    | ть Экспресс-стили | Контур фигуры *         | ар Заменить т  |
| <ul> <li>Слайд - Х-Ј Удалити</li> <li>Буфер обмена </li> <li>Слайды</li> </ul> | Шрифт                          | Абзац                                                                                                    | - @ 1. L L                            | J 24 1 - Puo                                                                   | ование            | 🥥 Эффекты для фигур *   | Редактирование |
| Слайды Структура ж                                                             |                                |                                                                                                    |                                       |                                                                                |                   |                         |                |
| Crayta                                                                         | Дата для выб<br>действующи:    | бора<br>к договоров<br>04-04-2012<br>Действующие контракты:<br>Вид договора<br>Договор с фоэ. лицени (плателе услуги)<br>Договор с нонпанией ДМС | Компания<br>МАКС-М<br>Редакти<br>дого | Щелкните, что<br>новый догово<br>от-ов-2011<br>от-от-2011<br>ровать Уда<br>вор | обы создать       | Вернуться наз           | ад             |
|                                                                                |                                |                                                                                                    |                                       |                                                                                |                   |                         |                |
|                                                                                |                                |                                                                                                    |                                       |                                                                                |                   |                         |                |
| 3                                                                              | Заметки к слайду               |                                                                                                    |                                       |                                                                                |                   |                         | ĺ              |
| Слайд 1 из 1 "Тема Office" 🚿 ру                                                | /сский                         |                                                                                                    |                                       |                                                                                |                   | 표 문 99%                 |                |
| 🏄 Пуск 💽 Med-germ ver2.0 - Googl                                               | 🔄 help_administration_fina 🛛 🐻 | Microsoft PowerPoint                                                                                                    |                                       |                                                                                |                   |                         | N « 🔍 🖉 10:28  |

В таблице показаны договора, срок действия которых не закончился (дата выбирается в левом верхнем углу).

Создаем новый договор.

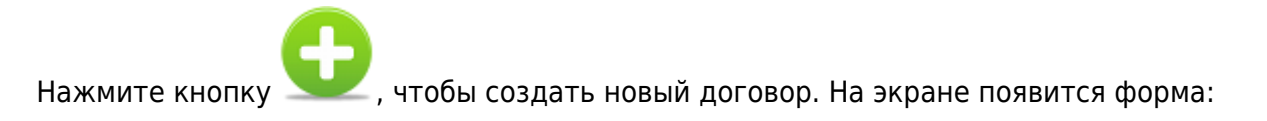

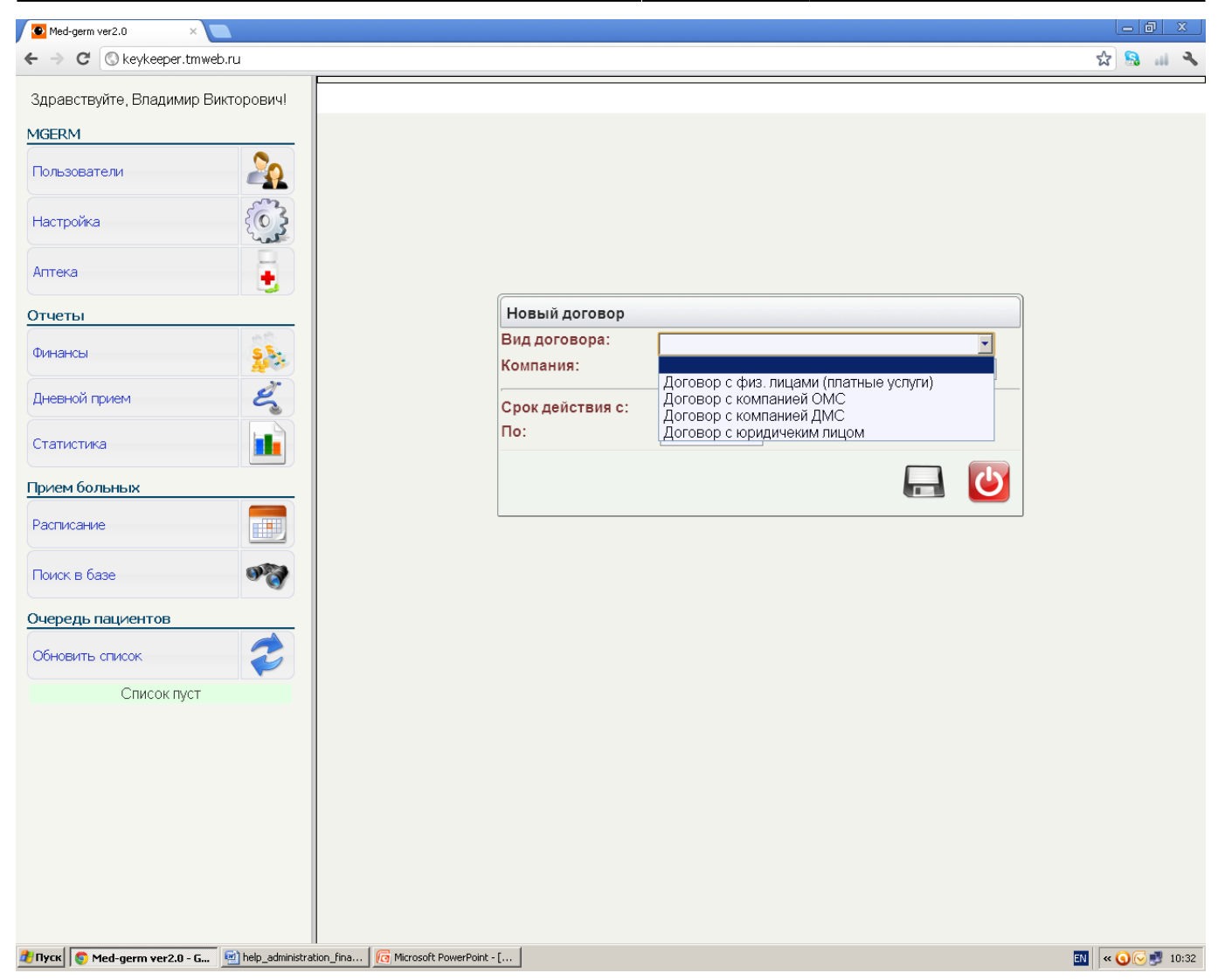

- Выберете вид договора.
  - 1. Для договоров со страховыми компаниями и юридическими лицами введите название компании.
  - 2. Введите сроки действия договоров. Срок окончания действия договора вводить необязательно.
  - 3. Нажмите кнопку

«сохранить».

Редактируем параметры договора.

Нажмите кнопку 🍊, чтобы редактировать нужный договор. На экране появится форма:

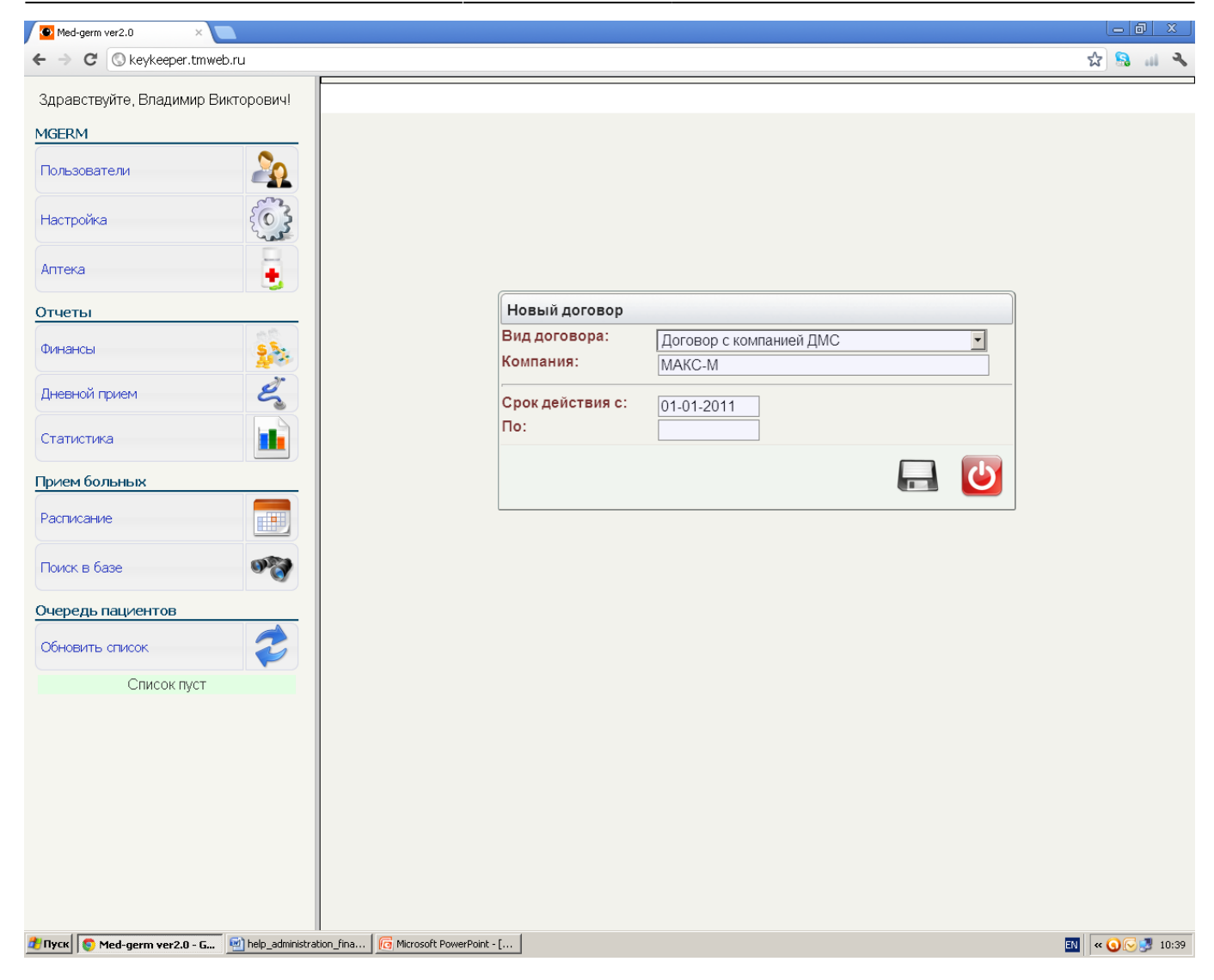

- Отредактируйте нужные параметры.
- Нажмите кнопку **С** «сохранить». Удаляем договор.

Нажмите кнопку 🥨, чтобы удалить договор.

Работа с прейскурантами.

К каждому договору прилагаются прейскуранты, актуальные в заданный промежуток времени.

Нажмите кнопку 🤍 , чтобы посмотреть список прейскурантов, прикрепленных к договору:

| 💁 Med-germ ver2.0 🛛 🔍        |                         |            |                    |                           |       |         |               |
|------------------------------|-------------------------|------------|--------------------|---------------------------|-------|---------|---------------|
| ← → C ③ keykeeper.tmwe       | b.ru                    |            |                    |                           |       |         | ☆ 🔝 💷 🍳       |
| Здравствуйте, Владимир Ви    | икторович!              |            |                    |                           |       |         |               |
| MGERM                        |                         |            |                    |                           |       |         |               |
| Пользователи                 |                         |            |                    |                           |       |         | <b>U</b> 7    |
| Настройка                    | <b>E</b>                | Догов      | ор с физ. лицами ( | платные услуги). Прейскур | анты: |         |               |
| A                            |                         | N≌         | Название           | Действует с               | По    |         |               |
| Аптека                       |                         | 1.         | Основной           | 01-06-2011                |       | $\odot$ | 1             |
| Отчеты                       |                         |            |                    | I                         |       |         | i             |
| Финансы                      | 223                     |            |                    |                           |       |         |               |
| Дневной прием                | Ľ                       |            |                    |                           |       |         |               |
| Статистика                   |                         |            |                    |                           |       |         |               |
| Прием больных                |                         |            |                    |                           |       |         |               |
| Расписание                   |                         |            |                    |                           |       |         |               |
| Поиск в базе                 | 9 <b>8</b>              |            |                    |                           |       |         |               |
| Очередь пациентов            |                         |            |                    |                           |       |         |               |
| Обновить список              |                         |            |                    |                           |       |         |               |
| Список пуст                  |                         |            |                    |                           |       |         |               |
|                              |                         |            |                    |                           |       |         |               |
|                              |                         |            |                    |                           |       |         |               |
|                              |                         |            |                    |                           |       |         |               |
|                              |                         |            |                    |                           |       |         |               |
|                              |                         |            |                    |                           |       |         |               |
|                              |                         |            |                    |                           |       |         |               |
|                              |                         |            |                    |                           |       |         |               |
| 🐉 Пуск 💽 Med-germ ver2.0 - G | help_administration_fin | a 🧖 Micros | oft PowerPoint - [ |                           |       |         | EN 🔍 😴 🔂 10:4 |

Создаем новый прейскурант.

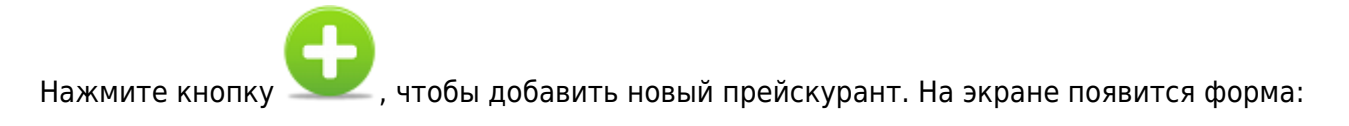

| Med-germ ver2.0 ×                  |                               |                   | ð ا                 |      |
|------------------------------------|-------------------------------|-------------------|---------------------|------|
| ← → C ③keykeeper.tmweb.ru          |                               | \$ <mark>8</mark> | - 48                | з,   |
| Здравствуйте, Владимир Викторович! |                               |                   |                     |      |
| MGERM                              |                               |                   |                     |      |
| Пользователи                       |                               |                   |                     |      |
| Настройка                          |                               |                   |                     |      |
| Аптека                             |                               |                   |                     |      |
| Отчеты                             | Новый прейскурант             |                   |                     |      |
| Финансы                            | Название:<br>Срок действия с: |                   |                     |      |
| Дневной прием                      |                               |                   |                     |      |
| Статистика                         |                               |                   |                     |      |
| Прием больных                      |                               |                   |                     |      |
| Расписание                         |                               |                   |                     |      |
| Поиск в базе                       |                               |                   |                     |      |
| Очередь пациентов                  |                               |                   |                     |      |
| Обновить список                    |                               |                   |                     |      |
| Список пуст                        |                               |                   |                     |      |
|                                    |                               |                   |                     |      |
|                                    |                               |                   |                     |      |
|                                    |                               |                   |                     |      |
|                                    |                               |                   |                     |      |
|                                    |                               |                   |                     |      |
|                                    |                               |                   |                     |      |
| Mad_nerm ver2 0 - C                | G Microsoft PowerPoint - [    | EN U OG           |                     | 0.40 |
|                                    |                               |                   | ) <del>2</del> 5 10 | 7.72 |

- Введите название прейскуранта.
- Введите сроки действия прейскуранта. Срок окончания действия прейскуранта можно не вводить.

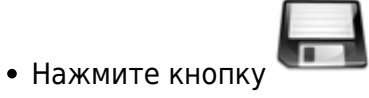

«*сохранить*». Удаляем прейскурант.

Нажмите кнопку 🔯 , чтобы удалить прейскурант.

Редактируем прейскурант.

Нажмите кнопку 🥗, чтобы увидеть список услуг и цены (прейскурант):

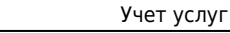

| <ul> <li>Med-germ ver2.0 ×</li> <li>★ → C ③ keykeeper.tmweb.ru</li> </ul> |                                      |                                                                 |                                | <u>ک</u>  |            |
|---------------------------------------------------------------------------|--------------------------------------|-----------------------------------------------------------------|--------------------------------|-----------|------------|
| Здравствуйте, Владимир Викторович!                                        |                                      |                                                                 |                                |           |            |
| /IGERM                                                                    |                                      |                                                                 |                                |           |            |
| Пользователи                                                              |                                      |                                                                 |                                |           |            |
| Настройка                                                                 | <b>Договор с фи</b> з<br>Прейскурант | з. лицами (платные услуги)<br>- Основной                        |                                |           |            |
| Аптека                                                                    | Код                                  | Услуга                                                          | Записи в карте                 | Стоимость |            |
| )тцеты                                                                    | 01.023.01                            | Прием (осмотр, консультация) врача -<br>невропатолога первичный | Осмотр невролога<br>первичный. | 800.00    | $\bigcirc$ |
| Финансы                                                                   | 21.01.001                            | Общий массаж                                                    | Массаж                         | 700.00    | $\odot$    |
|                                                                           | 327                                  | Эхокардиография                                                 | Эхокардиография                | 600.00    | $\bigcirc$ |
| Дневнои прием                                                             |                                      | Новая услуга: П                                                 | МУ КМУ Другая                  | '         |            |
| Статистика                                                                |                                      |                                                                 |                                |           |            |
| Трием больных                                                             |                                      |                                                                 |                                | ථ         |            |
| Расписание                                                                |                                      |                                                                 |                                |           |            |
| Поиск в базе                                                              |                                      |                                                                 |                                |           |            |
| Очередь пациентов                                                         |                                      |                                                                 |                                |           |            |
| Обновить список                                                           |                                      |                                                                 |                                |           |            |
| Список пуст                                                               |                                      |                                                                 |                                |           |            |
|                                                                           |                                      |                                                                 |                                |           |            |
|                                                                           |                                      |                                                                 |                                |           |            |
|                                                                           |                                      |                                                                 |                                |           |            |
|                                                                           |                                      |                                                                 |                                |           |            |
|                                                                           |                                      |                                                                 |                                |           |            |
|                                                                           |                                      |                                                                 |                                |           |            |
|                                                                           |                                      |                                                                 |                                |           |            |

9/13

Добавление новых услуг.

Вы можете добавить услугу, выбрав её название и код с помощью классификатора простых медицинских услуг (ПМУ), комплексных медицинских услуг (КМУ) или использовать название электронной медицинской записи в карте пациента в качестве названия услуги (другая услуга).

Щелкните на ссылки ПМУ или КМУ в последней строке таблицы для выбора кода и названия услуги с помощью общероссийских классификаторов услуг:

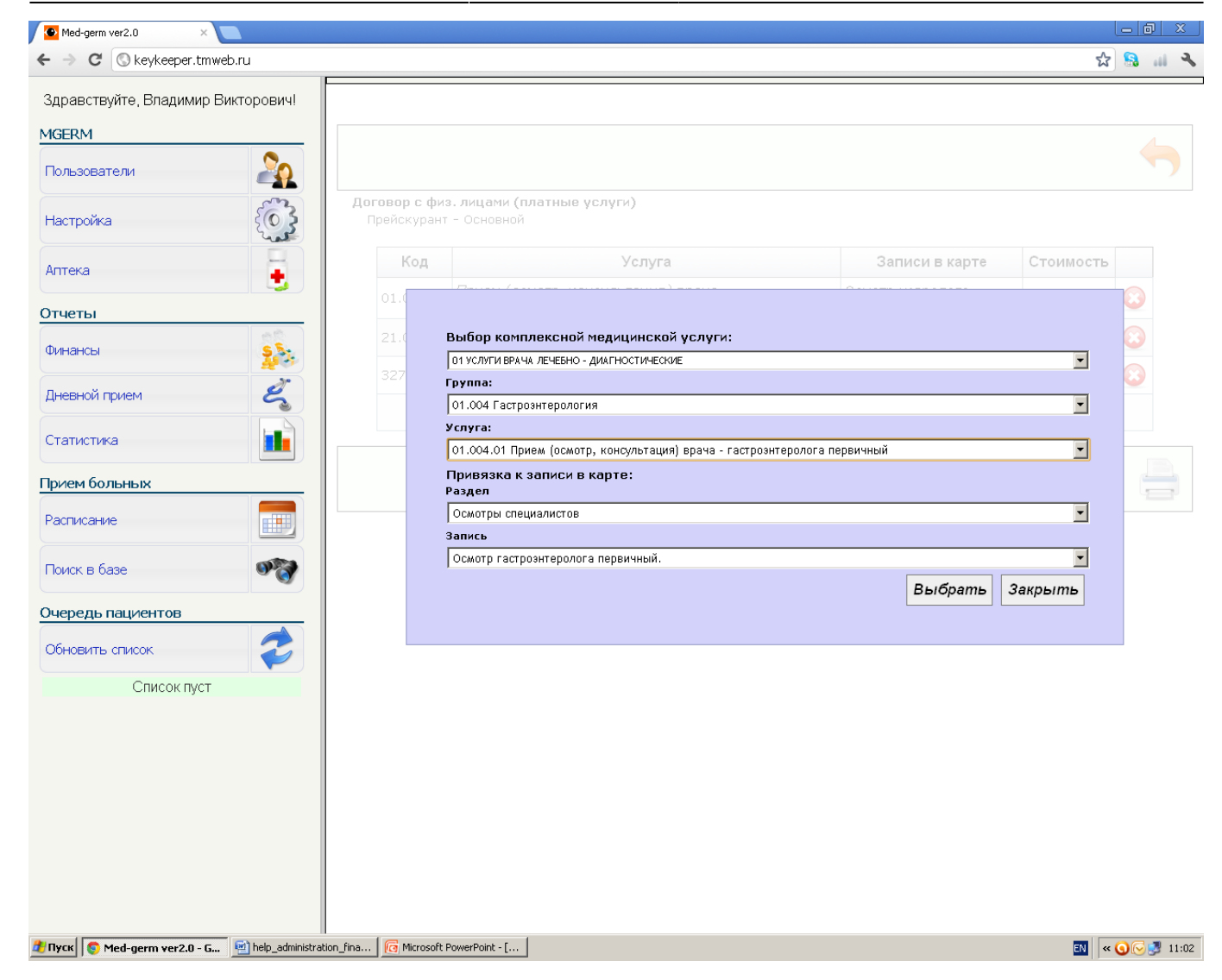

Выбрав услугу, необходимо обязательно привязать её к соответствующей электронной медицинской записи в карте пациента. Затем нажмите кнопку «Выбрать». Новая услуга появится в последней строке прейскуранта:

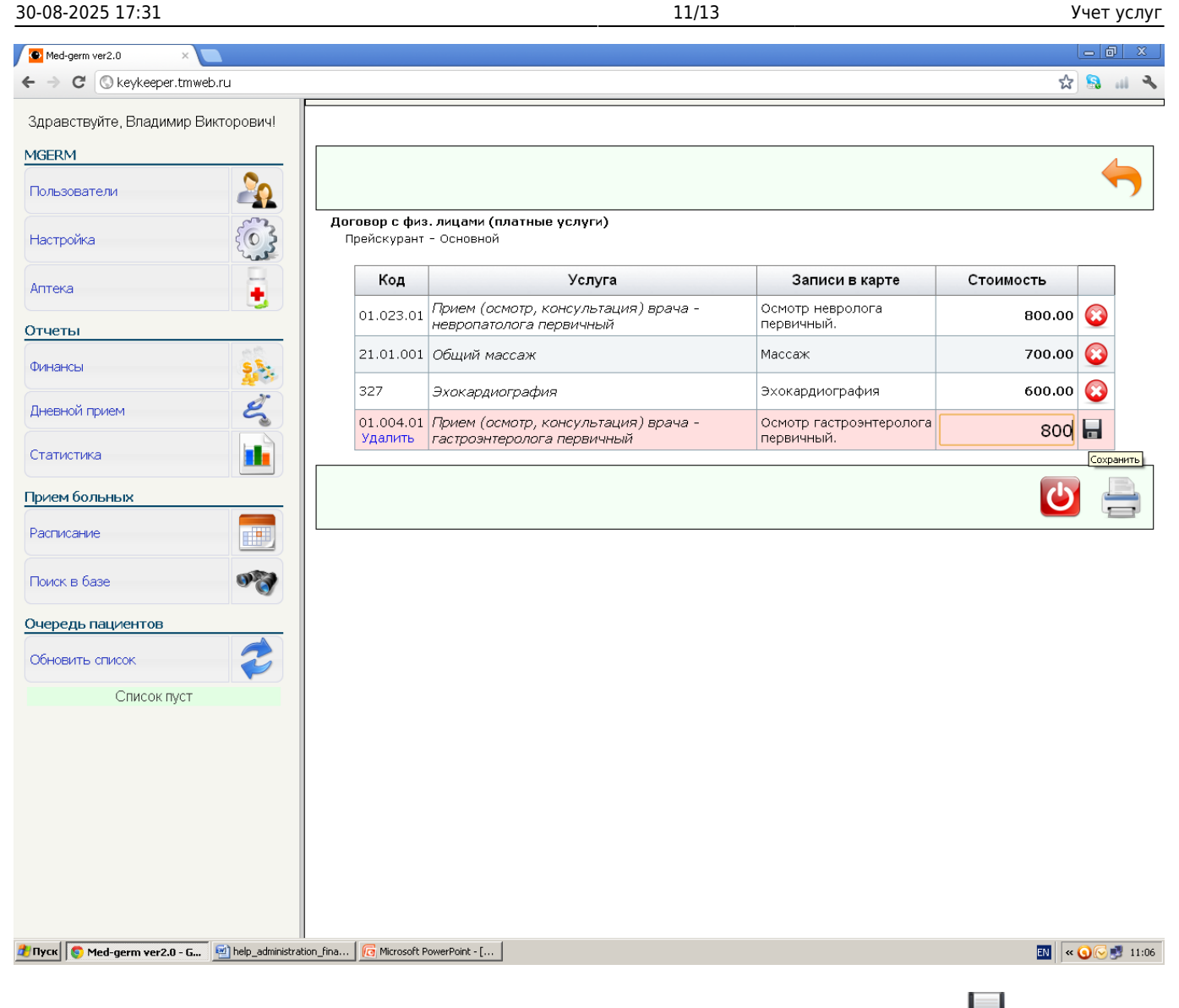

Укажите цену услуги, щелкнув мышкой по полю «*стоимость*». Нажмите кнопку **Г**, чтобы сохранить услугу или ссылку «*удалить*» под кодом услуги.

Добавление неклассифицированных в КМУ и ПМУ услуг.

Классификаторы ПМУ и КМУ имеют достаточно сложную структуру, поэтому найти нужный пункт в них достаточно сложно, кроме того в них представлены не все современные медицинские услуги. Если страховая компания не требует использовать коды ПМУ и КМУ в отчетах, то их можно не использовать. Для создания неклассифицированной услуги щелкните по ссылке «Другие» в нижней строке прейскуранта, выберете раздел карты и нужную запись:

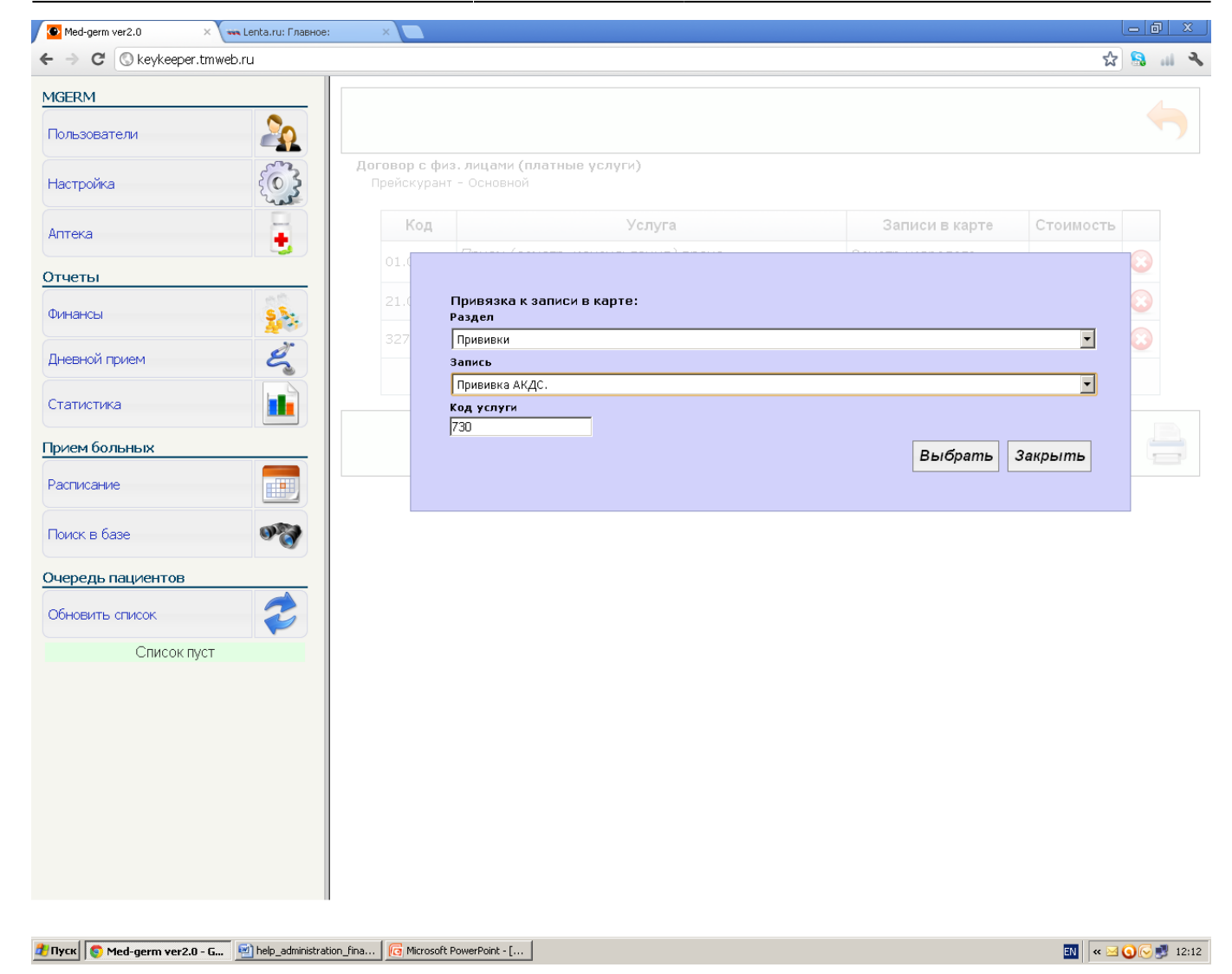

В качестве кода услуги программа предложит идентификатор записи в системе, который Вы можете заменить на любой другой код. Нажмите кнопку выбрать. Обратите внимание, что название услуги будет совпадать с названием записи в электронной медицинской карте.

Укажите цену услуги, щелкнув мышкой по полю *«стоимость»*. Нажмите кнопку **Г**, чтобы сохранить услугу или ссылку *«удалить»* под кодом услуги.

Формируем финансовый отчет.

|                | Testin animation capacity of the second second seco |
|----------------|----------------------------------------------------------------------------------------------------|
| Нажмите кнопку | VPRIMAR F (2009/05) Allwort, Allwort<br>Roccia, Inditor, Ballion, Dalamin, A<br>Caladirata, Josephin, Balaneto, P<br>Rocca: de artista,                                                                                                    |

в меню «финансы». На экране появится таблица – выборка из

реестра зарегистрированных услуг:

30-08-2025 17:31

13/13

|                  | -                      |                                      |                                                                                                    | -                                                                                                    |                                                                                                    |                                                                      |                                                                                                    |                                                  |                                                                     |                                     |                                               | ΠX    |
|------------------|------------------------|--------------------------------------|----------------------------------------------------------------------------------------------------|----------------------------------------------------------------------------------------------------|----------------------------------------------------------------------------------------------------|----------------------------------------------------------------------|----------------------------------------------------------------------------------------------------|--------------------------------------------------|---------------------------------------------------------------------|-------------------------------------|-----------------------------------------------|-------|
|                  | Persona A              | Quană                                | Анинания Паказ сазйаар Рана                                                                                                    | l Ipes                                                                                                    | ентация1 - Microsoft                                                                                              | PowerPoint                                                           |                                                                                                    |                                                  |                                                                     |                                     |                                               |       |
| Вставить         | Создать<br>слайд т Уда | дизаин<br>(ет т<br>становить<br>лить | Анимация Показ сландов Реце<br>12 · [A* A*] [A*]<br>Ж. К. Ц. abe S. AV · Aa*] [A*]                                                                   |                                                                                                    |                                                                                                    |                                                                      | ↓ - O O O O O O O O O O O O O O O O O O                                                                                               | Упорядочи                                        | Даливка<br>Даливка<br>Ш Заливка<br>Ш Контур с<br>Д Эффект<br>Эффект | фигуры т<br>фигуры т<br>ы для фигур | АН Найти<br>во Заменить т<br>куров Выделить т |       |
| Буфер обмена     | Слайд                  |                                      | Шрифт ы                                                                                                    | JL A                                                                                                    | кбзац 🐄                                                                                                    |                                                                      |                                                                                                    | Рис                                              | ование                                                              |                                     | Редактирование                                | _     |
|                  |                        | Заметк                               | Фильтр по видам<br>договоров<br>Фильтр по отделениям<br>клиники<br>Фильтр специальности<br>сотрудника клиники<br>Фильтр по ФИО<br>сотрудника клиники | Отчет с<br>Код услуги<br>Договор<br>Отделение<br>Специалы<br>Сотруднии<br>N2 Дата<br>1. 02-29<br>2. 2012-<br>02-29<br>2. 2012-<br>02-29<br>Всего | ность<br>е услуги:<br>Договор сряз.<br>лицани (платные<br>услуги)<br>Договор с физ.<br>лицани (платные<br>услуги) | 01-02-21<br>⇒ Все да<br>⇒ Все от<br>⇒ Все ст<br>⇒ Все ст<br>⇒ Все ст | Диапазон дат<br>отовора<br>тдепения<br>нециальности<br>трудники<br>Груп<br>Пациент<br>Авдеева<br>Алевтика<br>Валериевна<br>Валериевна | 2012<br>Пироват<br>Код<br>01.023.01<br>01.047.01 | Фильтр по ко                                                        | уду услуги<br>Руб.<br>800<br>1600   |                                               |       |
| Слайд 1 из 1 Тем | ia Office" 🛛 🍏         | русский                              |                                                                                                    |                                                                                                    |                                                                                                    |                                                                      |                                                                                                    |                                                  |                                                                     | ₽ 99% (•                            |                                               | + 🔣   |
| 🦉 Пуск [ 💽 Med-g | germ ver2.0 - Goog     | i 💾 help                             | _administration_fina                                                                                                    | erPoint 🗾                                                                                                    | C:\Documents and Set                                                                                              | tin 🤡 Pi                                                             | HP - ocean.theseus                                                                                                    | _mg 💌                                            | Theseus /mgerm/epm_re                                               |                                     | ≌  ≪ <b>() ∖</b> () ♥                         | 15:30 |

- Диапазон дат. Задает временной интервал для формирования выборки из реестра услуг.
- *Фильтр по коду услуги.* Используется для отбора услуг по коду. Нажмите кнопку *К*, после ввода кода, чтобы обновить таблицу.
- Фильтр по отделениям клиники. Используется для вывода услуг, оказанных выбранным отделением.
- Фильтр по специальностям сотрудника клиники. Используется для вывода услуг, сотрудниками выбранной специальности.
- Фильтр по ФИО сотрудника клиники. Выберете ФИО сотрудника, чтобы посмотреть список оказанных им услуг.
- Группировать по пациентам. Вывод услуг, сгруппированных по ФИО пациента.

## From: http://mgdemo.ru:5555/ - **MIC Mgerm**

Permanent link: http://mgdemo.ru:5555/doku.php?id=expert:old:prices:reports

Last update: 20-05-2024 08:58

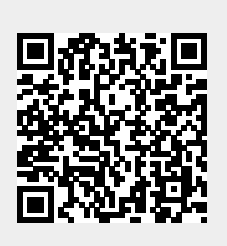